# Guide To Making Elections To FEDVIP

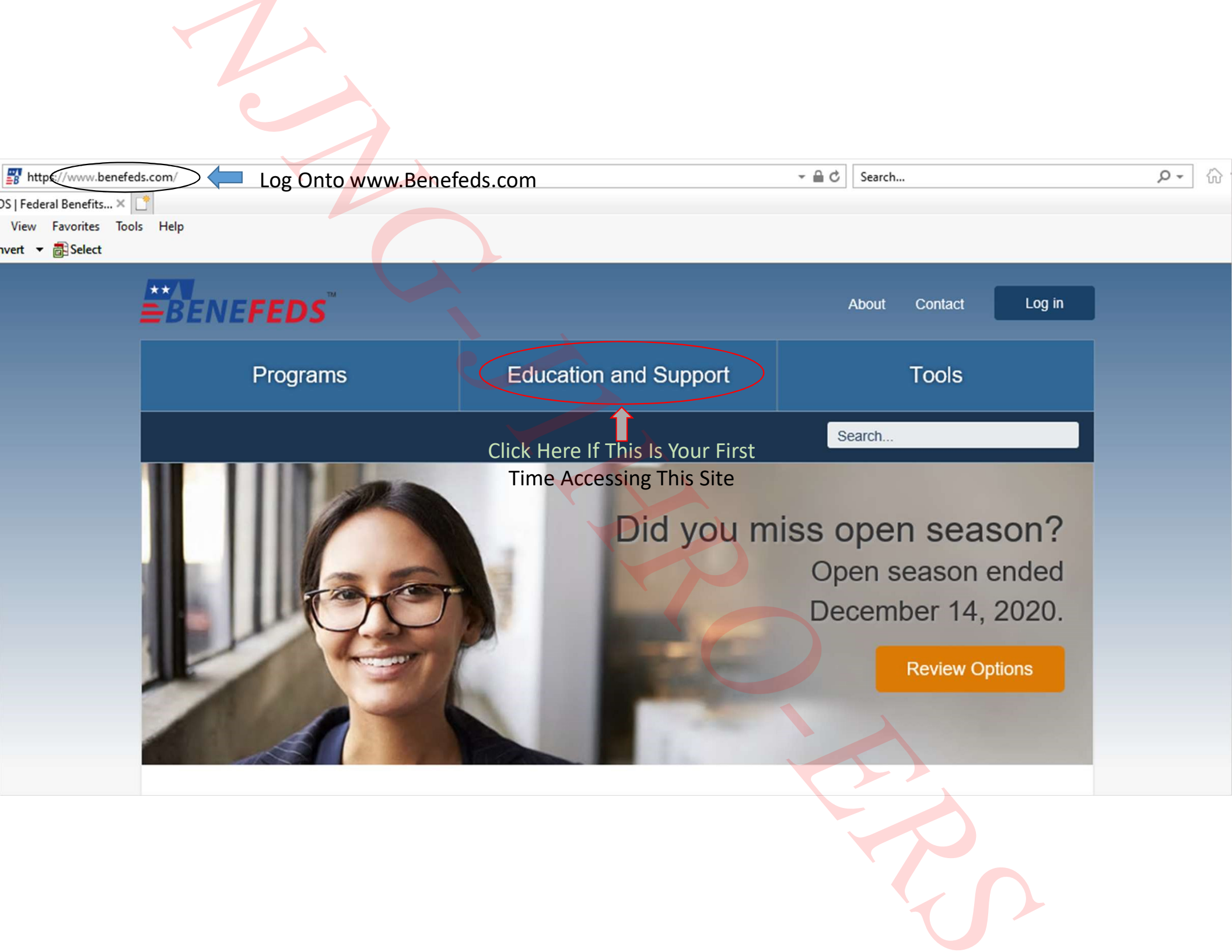

## Manage your benefits in one convenient place

BENEFEDS is the online benefit management portal for Federal and uniformed service members. BENEFEDS allows you to access information about and make changes to your Federal dental and vision, long term care, and flexible spending programs.

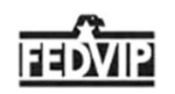

#### **Dental and Vision**

BENEFEDS administers the enrollment and premium payment processes for the Federal Employees Dental and Vision Insurance Program (FEDVIP).

We'll guide you through verifying your eligibility and creating your account before helping you enroll. Once enrolled, you'll be able to manage your plans and view your payment history.

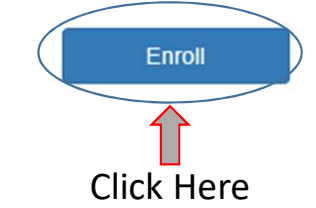

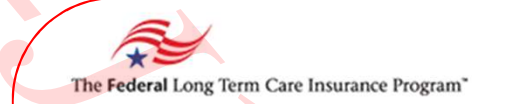

#### Long Term Care

BENEFEDS administers the premium payment processes on behalf of the Federal Long Term Care Insurance Program (FLTCIP).

You must enroll in FLTCIP at www.ltcfeds.com before creating your My BENEFEDS account. Once enrolled, create your account to view your FLTCIP payment history or pay your direct bill. FSA

#### **Flexible Spending**

BENEFEDS works with the Federal payroll providers to collect allotments for the Federal Flexible Spending Account Program (FSAFEDS).

You must enroll in FSAFEDS at www.fsafeds.com before creating your My BENEFEDS account. Once enrolled, create your account to view your allotment history.

Create account

Create account

Information Regarding FLTCIP & FSA Can Be Found Here

#### Federal Civilians

- This includes employees, annuitants, family members and survivors
- Employees eligible for dental and vision (if eligible for FEHB)
- · Annuitants eligible for dental and vision
- Premiums are paid pre-tax for employees
- Dependent children are covered until age 22

#### **Uniformed Services**

- This includes retirees, reservists, family members and survivors
- · Most retirees are eligible for dental coverage
- Most retirees and active duty family members are eligible for vision coverage (if enrolled in a TRICARE health plan)
- Active duty uniformed service members are not eligible for dental and vision coverage
- Premiums are paid post-tax
- Dependent children are covered until age 21 (non-students) or 23 (full-time students)

Select

Back Click Here Note: Title 32 Dual Status Employees Are Considered Civilian

Select

## Select your eligibility type

What type of Federal civilian are you?

• Federal civilian employee

- USPS employee
- Retiree (annuitant)
- Survivor annuitant
- Compensationer

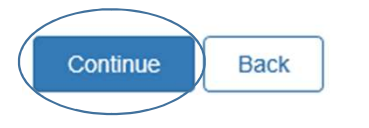

Federal civilian employees must be eligible to enroll in the Federal Employees Health Benefits Program (FEHB) and your position must not be excluded by law or regulation.

## Select your employment type

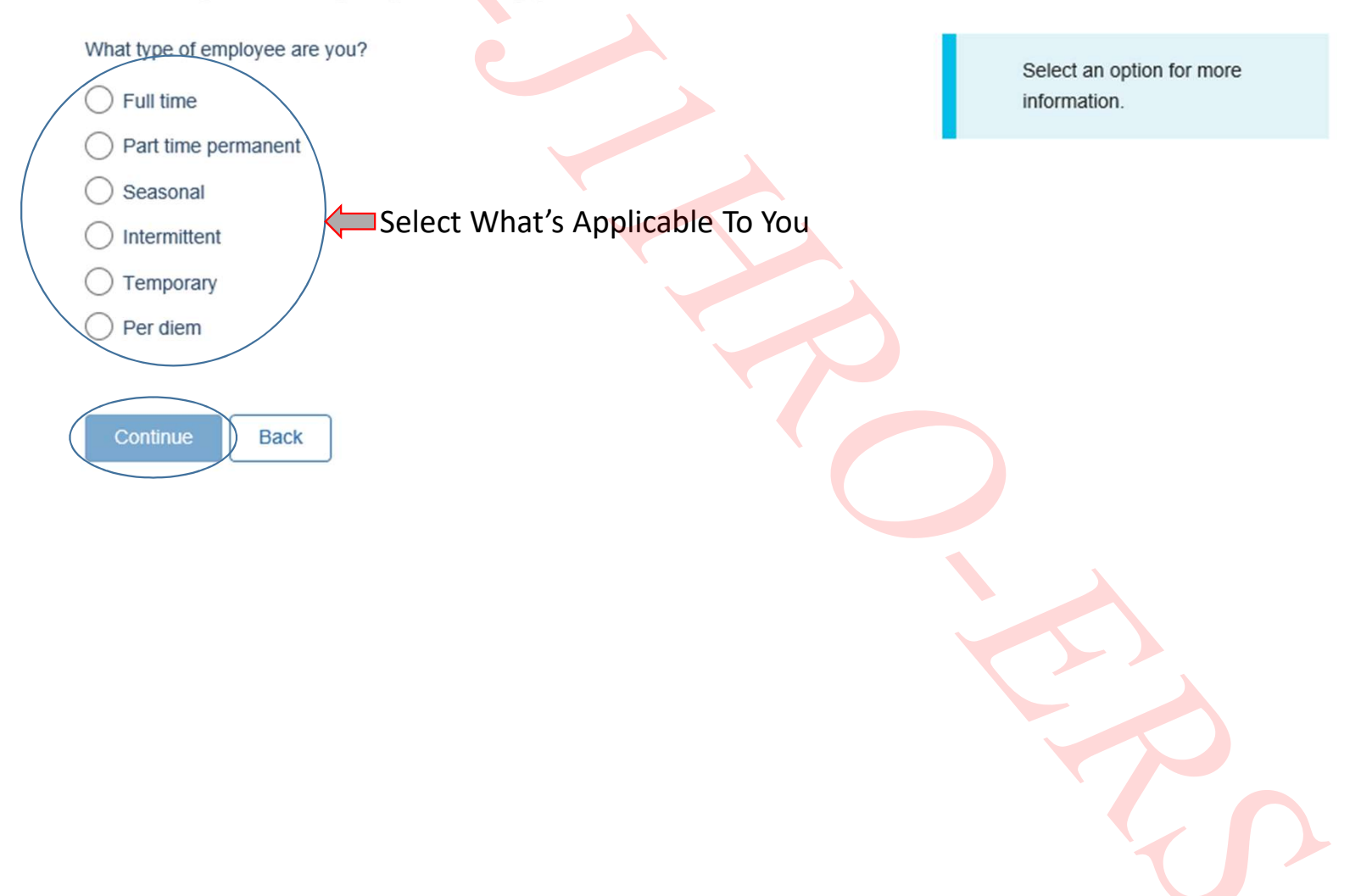

## Search for your agency

Tell us where you work so that we know where to deduct your premiums from.

| Keyword Alphabetical List                                                       |                                                                                                    |
|---------------------------------------------------------------------------------|----------------------------------------------------------------------------------------------------|
| Search agency                                                                   |                                                                                                    |
| department of the                                                               | × Search                                                                                                    |
| Department of the Air Force<br>Department of the Army<br>Department of the Navy | Department Of The Army                                                                                         |
| Continue Back                                                                   | A<br>Department Of The Air Force<br>Are Hired By Our Agency<br>Contact HRO If You Are Unsure Of<br>Your Agency |
|                                                                                 |                                                                                                    |

## Search for your agency

Tell us where you work so that we know where to deduct your premiums from.

| Keyword Alphabetica                                  | List                                                                                              |                                                                    |
|------------------------------------------------------|---------------------------------------------------------------------------------------------------|--------------------------------------------------------------------|
| Search agency                                        |                                                                                                   |                                                                    |
| Department of the Army                               |                                                                                                   | Search                                                             |
| Page 1 of 1                                          |                                                                                                   |                                                                    |
| If your agency has asteri<br>automatic bank withdraw | sks(**) next to it, we cannot deduct FEDVIP pren<br>al (ABW) and provide bank information when yo | niums from your pay.You must pay your prelims through<br>ou enroll |

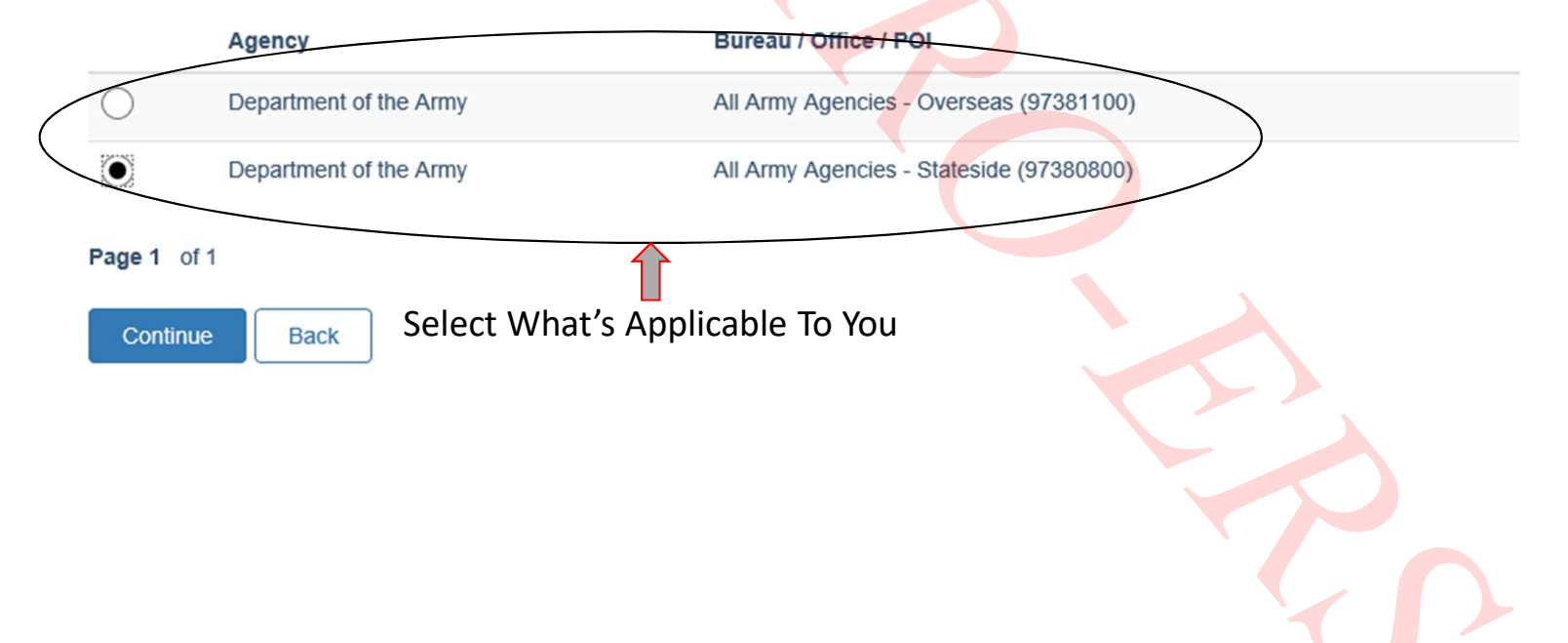

# Search for your agency

Tell us where you work so that we know where to deduct your premiums from.

| Key        | vord Alphabetical List                                             |                                      |
|------------|--------------------------------------------------------------------|--------------------------------------|
| A   B      | C   <u>D</u>   E   F   G   H   I   J   K   L   M   N   O   P       | R   S   T   U   V   W                |
| Page 1     | of 24 Next<br>Searching Alphabetically Is A<br>Agency<br>An Option | A/so<br>Bureau / Office / POI        |
| $\bigcirc$ | Defense Nuclear Facilities Safety Board (DNFSB)                    |                                      |
| $\bigcirc$ | Delta Regional Authority                                           |                                      |
| $\bigcirc$ | DENALI COMMISSION (DC)                                             |                                      |
| $\bigcirc$ | Department of Agriculture (USDA)                                   | Agricultural Marketing Service (AMS) |
|            |                                                                    |                                      |
|            |                                                                    |                                      |

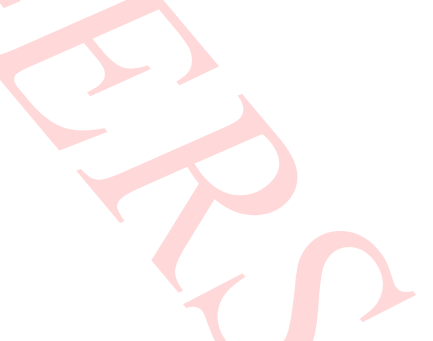

# Verify your agency

Make sure everything looks good before you continue.

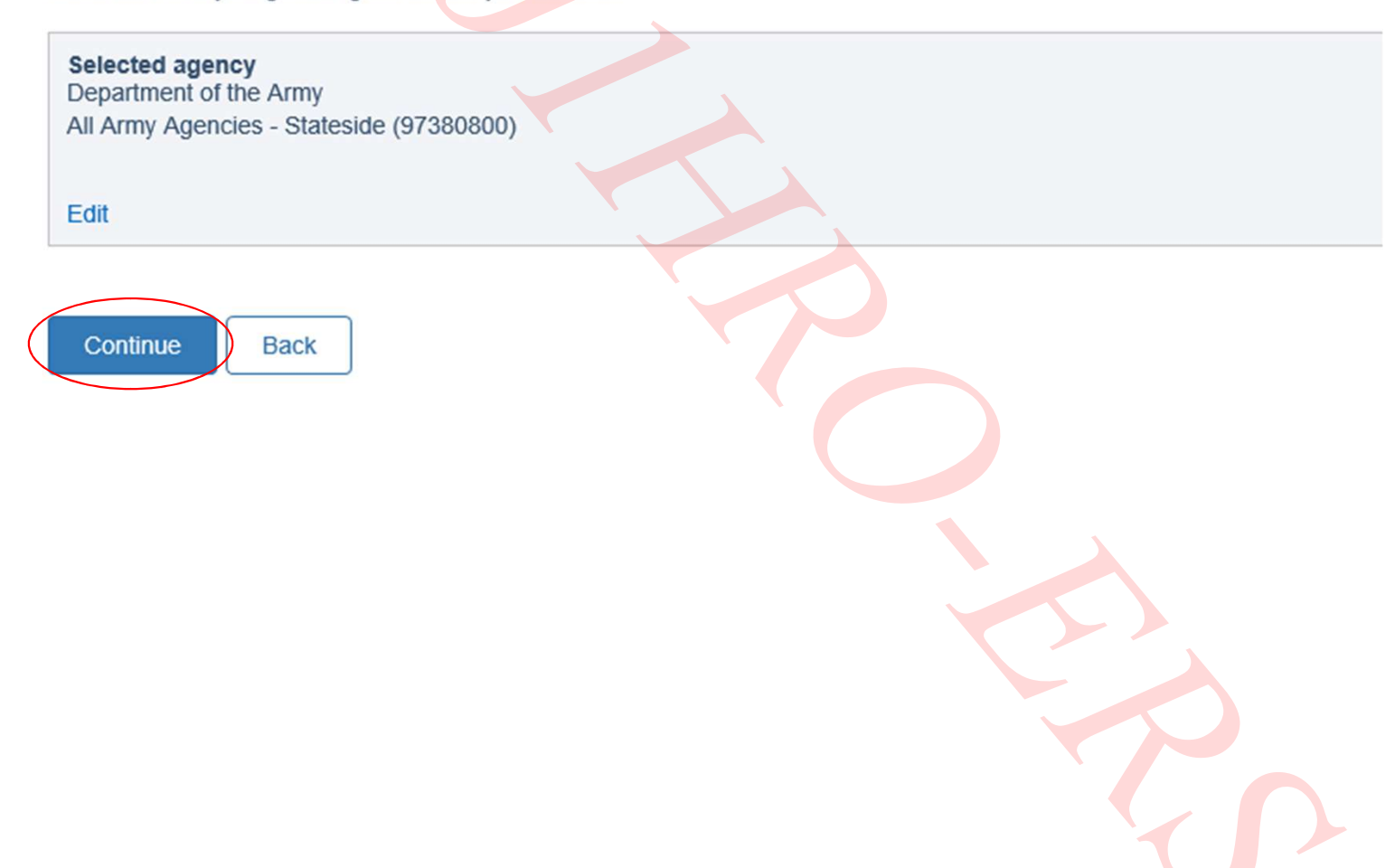

# Verify your FEHB eligibility

Are you enrolled in the Federal Employees Health Benefits Program (FEHB) as the primary

enrollee?

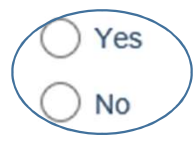

Continue

Back

Employees must be eligible for FEHB (or for coverage under DC Health Link) to be eligible for FEDVIP.

Retirees, survivor annuitants, and compensationers do not have to be eligible for FEHB to be eligible for FEDVIP.

## **Eligibility summary**

Eligible for: Dental and vision

Need to check your eligibility again?

Before enrolling, you will need to create a My BENEFEDS account to save your FEDVIP eligibility information (if you haven't already).

#### Certification of eligibility

I certify that I am eligible to enroll in a dental and/or vision plan under the Federal Employees Dental and Vision Insurance Program (FEDVIP) as a Federal employee, U.S. Postal Service employee, annuitant, survivor annuitant, or compensationer as defined in the FEDVIP regulations (5 CFR Part 894).

I further certify that I will not be covered under more than one FEDVIP dental plan and/or FEDVIP vision plan, nor will any of my eligible family members. If I am or any of the eligible family members in my enrollment are covered or will be covered under someone else's FEDVIP dental plan and/or FEDVIP vision plan, I will not proceed with this enrollment.

If you are a legal guardian enrolling an eligible family member, you certify that the above statements are true for the eligible family member.

certify that the above statements are correct

Back

Create a My BENEFEDS Account

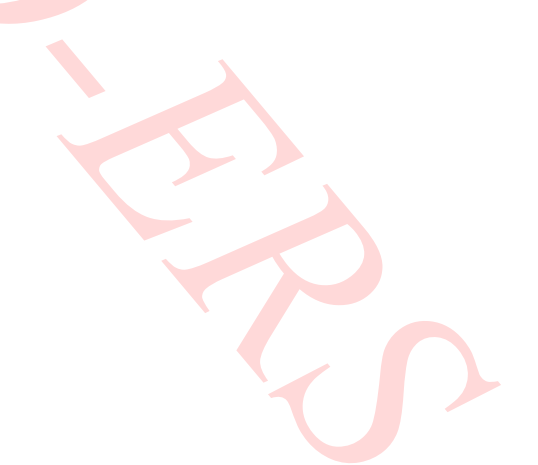

# You Will Now Need To Create A BENEFEDS Account

# Create a BENEFEDS account

Before selecting a FEDVIP plan, you need to create an account to save your eligibility information. We'll finish building your profile in the next step.

## **Personal information**

| rue rist name                  | MI (optional) Last name | Suffix (optional) |
|--------------------------------|-------------------------|-------------------|
| Select title 🗸                 |                         | Select Suffix 🗸   |
| Social Security Number Confirm | SSN                     |                   |
| Date of birth                  |                         |                   |
| Month V Day V Year             | ~                       |                   |
| Gender                         |                         |                   |
| Male                           |                         |                   |
| Female                         |                         |                   |
|                                |                         |                   |
|                                |                         |                   |
|                                |                         |                   |

You must provide at least an email address –OR– a phone number as a way to contact you if needed. Do not provide your internal/agency email.

| Email<br>+ Add another email | Confirm email            |  |  |
|------------------------------|--------------------------|--|--|
| Phone                        | Type       Select type ∨ |  |  |
| + Add another phone Next     |                          |  |  |

# Login credentials

We recommend using an email address for your BENEFEDS User ID.

| User ID             |                  |
|---------------------|------------------|
|                     |                  |
|                     |                  |
| L                   |                  |
|                     |                  |
| Password            | Confirm password |
|                     |                  |
|                     |                  |
| <u></u>             |                  |
| a 1                 |                  |
| Security question 1 | Answer 1         |
| Out at a section of |                  |
| Select question V   |                  |
|                     |                  |
| Security exection 2 | Annua 2          |
| Security question 2 | Answer Z         |
| Coloct question M   |                  |
| Select question V   |                  |
|                     |                  |
|                     |                  |
|                     |                  |
|                     |                  |
|                     |                  |
|                     |                  |
|                     |                  |
|                     |                  |
|                     |                  |
|                     |                  |
|                     |                  |
|                     |                  |

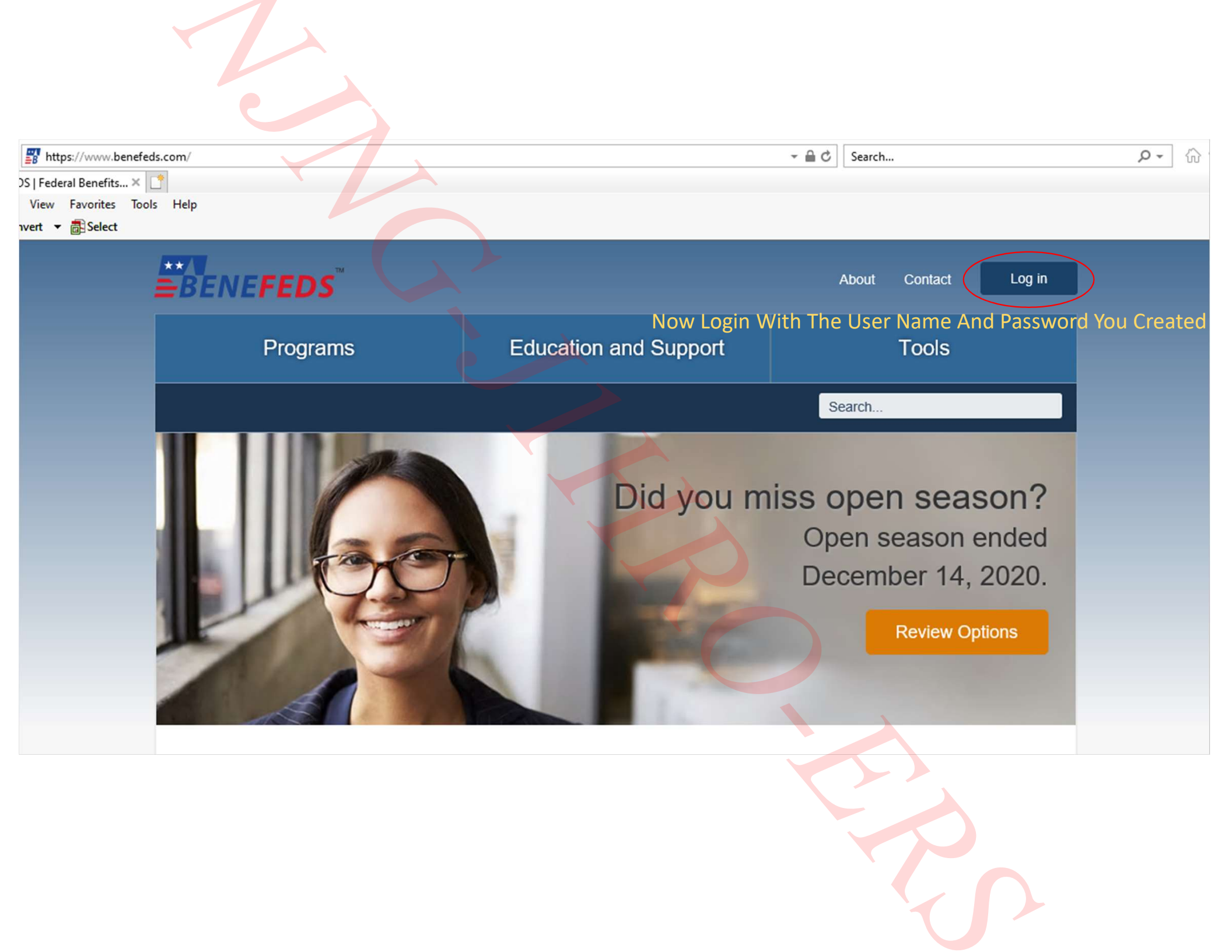

If You Have Dental & Vision Plans Your Login Will Look Like This

If You Do Not Have A Plan Skip To Slide 22 For Enrolling With A QLE

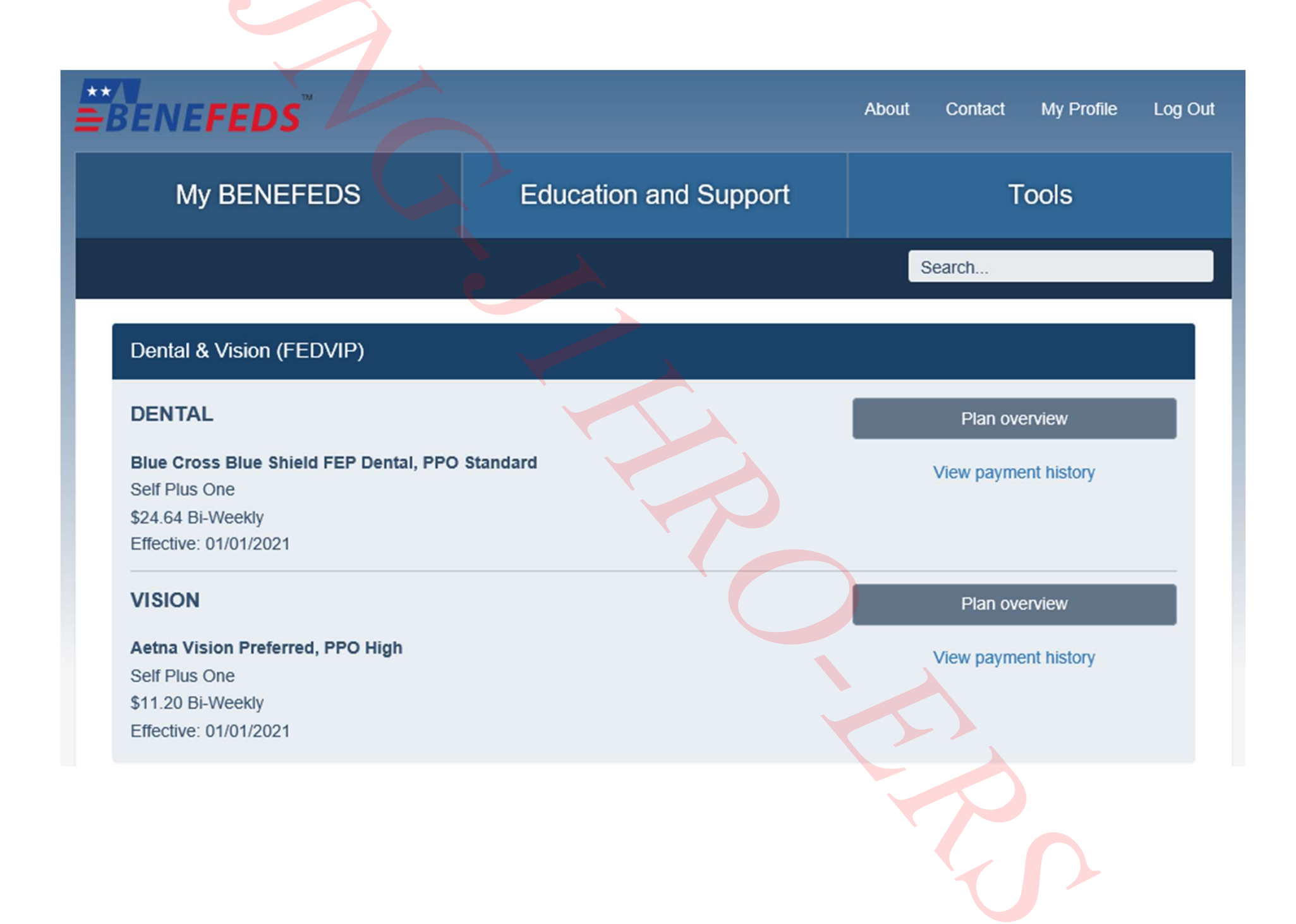

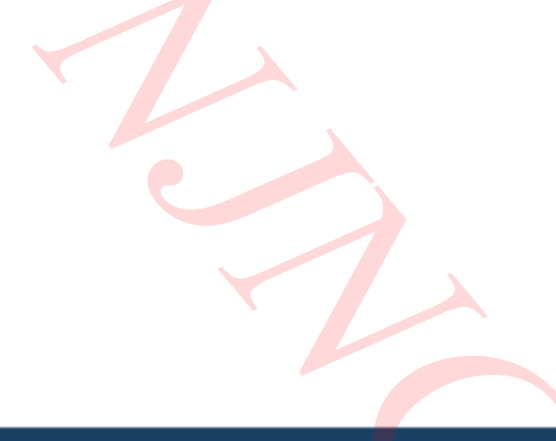

## Long Term Care (FLTCIP)

Not enrolled. To enroll, go to www.ltcfeds.com

Learn more

Flexible Spending (FSAFEDS)

## HEALTH CARE

Not enrolled. To enroll, go to www.fsafeds.com

## DEPENDENT CARE

Not enrolled. To enroll, go to www.fsafeds.com .

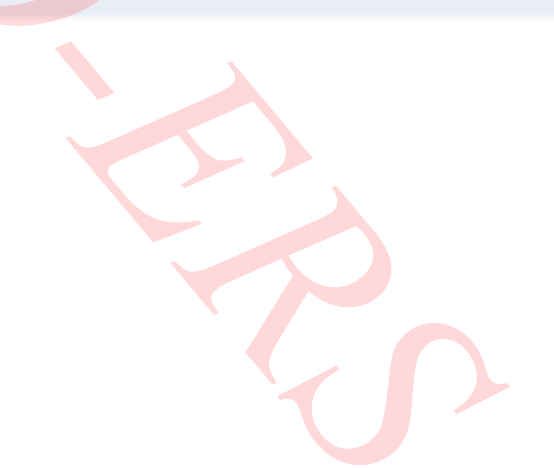

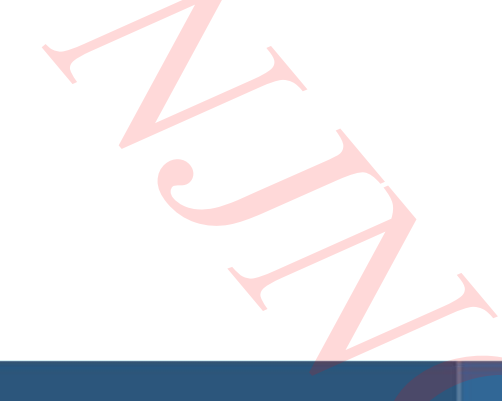

## Education and Support

## Tools

Search ...

# **FEDVIP Dental**

My BENEFEDS

#### Blue Cross Blue Shield FEP Dental, PPO Standard

Self Plus One \$24.64 Bi-Weekly Effective: 01/01/2021

#### **Covered family members**

Select What Action You'd Like To Take. Note: Some changes can be made outside of a QLE and opening season but cancelling can only be done in open season Change plan

Submit QLE

Coverage details

Cancel plan

Back to My BENEFEDS

| My BENEFEDS                                                                                              | Education and Support | Tools  |
|----------------------------------------------------------------------------------------------------|-----------------------|--------|
|                                                                                                    |                       | Search |
| Pending changes to you         vou currently have no pending changes         Submit a new QLE       Back | ur plan               |        |

# Submit a qualifying life event (QLE)

To change your plan outside of open season, you must have experienced a QLE.

You must have documentation available clearly showing that you experienced this QLE. You will be responsible for providing a copy if asked for verification. Changes to your enrollment may be voided if you misrepresent yourself as having experienced a QLE.

Which QLE have you recently experienced?

- Acquiring a family member
- Losing a family member
- Losing other dental insurance coverage

Back

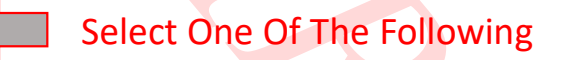

## Submit a qualifying life event (QLE)

To change your plan outside of open season, you must have experienced a QLE.

You must have documentation available clearly showing that you experienced this QLE. You will be responsible for providing a copy if asked for verification. Changes to your enrollment may be voided if you misrepresent yourself as having experienced a QLE.

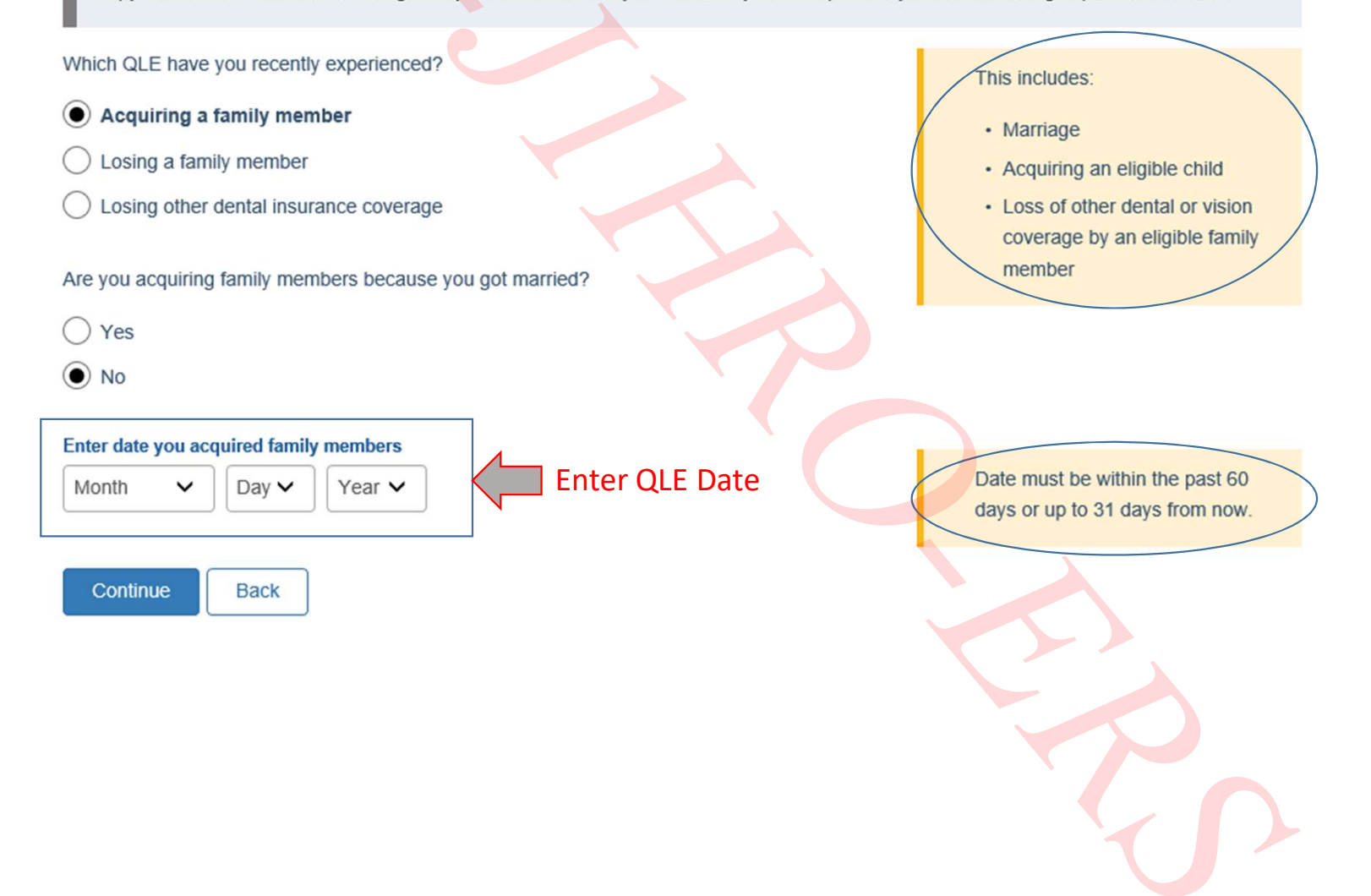

## Cancelling your current FEDVIP enrollment

We're sorry, but the only time you can cancel your current FEDVIP enrollment is during open season, and then that's only cancelling for the next plan year.

The only time you can cancel your current FEDVIP enrollment is if:

- you or your spouse are deployed to active military duty
- you are an employee and transfer to an agency that offers its own dental and/or vision plan and pays 50% or more of the premiums and you enroll in that agency's plan

If you don't cancel your coverage when permitted, it automatically continues each year, as long as you remain eligible.

For additional questions regarding dental and vision insurance, visit Education and Support

#### Close

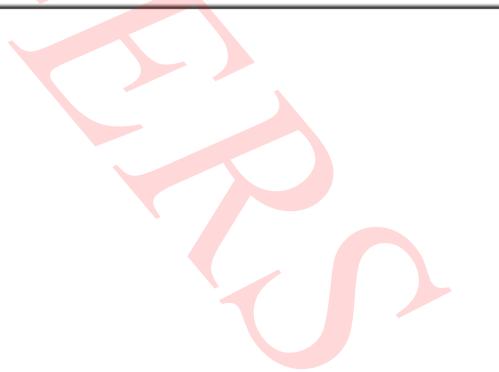

# Get in touch

Please call us if you have any questions about FEDVIP enrollment or your account.

## Phone

1-877-888-FEDS (1-877-888-3337)

TTY: 1-877-889-5680 International: +1-571-730-5942

#### Mail

BENEFEDS-FEDVIP P.O. Box 797 Greenland, NH 03840-0797

#### Send direct bill payments to:

BENEFEDS-FEDVIP P.O. Box 414095 Boston, MA 02241-4095

### FEDVIP coverage and benefits

Contact your dental or vision carrier directly if you have questions about FEDVIP coverage, benefits, and services. FEDVIP plans

## FLTCIP and FSAFEDS coverage

Contact your program administrator directly if you have questions about your FLTCIP application, coverage, and claims, or your FSAFEDS accounts and claims. FLTCIP | FSAFEDS

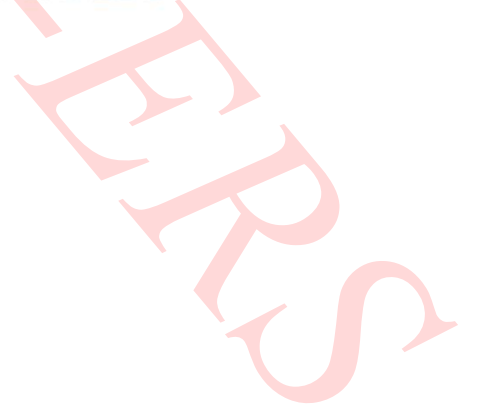